## INSTRUKCJA ZAKŁADANIA KONTA ORGANIZACJI NA PORTALU PRACA.GOV.PL

Zakładanie konta organizacji to funkcjonalność dostępna dla klienta zalogowanego. Aby przejść do zakładania konta organizacji należy przez naciśnięcie przycisku z imieniem i nazwiskiem znajdującego się w górnej części ekranu rozwinąć listę ustawień użytkownika a następnie wybrać opcję "Zakładanie konta organizacji"

| = 👹              | Praca.gov.pl Usługi elektroniczne Publicznych Służb Zatrudnienia                                          | Do końca sesji<br>pozostało 30 minut | Sign Kazimierz<br>Kontekst: Osoba fizyczna | 🗕 polski 🗸 🚺 Unia Europejska |
|------------------|----------------------------------------------------------------------------------------------------|--------------------------------------|--------------------------------------------|------------------------------|
| Strona główna    | <u>බ</u>                                                                                                  |                                      | Zarządzanie kontem                         |                              |
| Usługi elektroni | zne Komunikat                                                                                             |                                      | Zmiana kontekstu                           |                              |
| Sprawy           | Poprzednia wersja graficzna portalu Praca.gov.pl. dostępna pod linkiem: https:<br>zapisać wszystkie dane. | //praca.gov.pl/eurzad/ind            | Zakładanie konta organizacji<br>راس        | do starego portalu należy    |
| Wizyty           |                                                                                                    |                                      | Domysiny urząd                             |                              |
| FAQ              |                                                                                                    |                                      | Wyloguj się                                |                              |
| Pomoc            | Załatw sprawę bez wychodzenia z don<br>Wyszukaj usługę elektroniczną                                      | ıu                                   | 1                                          |                              |
|                  | Q Wpisz szukaną frazę SZUKAJ                                                                              |                                      |                                            | PSG                          |
|                  | ⑦ FAQ - najczęściej zadawane pytania ⑦ Pomoc - informacje o systemie                                      |                                      | 100                                        |                              |
|                  |                                                                                                    |                                      |                                            |                              |
|                  | Usługi elektroniczne Sp                                                                                   | rawy                                 | Wizyty                                     |                              |

Otworzy się okno zakładania konta organizacji, na którym należy uzupełnić dane organizacji. Pola oznaczone gwiazdką są wymagane.

🏠 ゝ Zakładanie konta organizacji

## Zakładanie konta organizacji

Dane identyfikacyjne

| √azwa: * |                                          |
|----------|------------------------------------------|
|          |                                          |
| REGON: * |                                          |
| NIP:     | ldentyfikator organizacji zagranicznej * |
|          |                                          |

Dane adresowe

| Kod pocztowy: | Poczta:             |
|---------------|---------------------|
| Województwo:  | Powiat:             |
| Gmina:        | Miejscowość:        |
| Ulica:        | Nr domu: Nr lokalu: |

Dane kontaktowe

| Telefon:       | E-mail: |  |
|----------------|---------|--|
| Drugi telefon: | www:    |  |

Reprezentanci organizacji

|   |                      |      |           |               | Liczba pozycji na stronie: | 5 - |
|---|----------------------|------|-----------|---------------|----------------------------|-----|
|   |                      | lmię | Nazwisko  | Zweryfikowany |                            |     |
|   |                      | Jan  | Kazimierz | Nie           |                            |     |
| Z | Znaleziono 1 pozycji |      |           |               | < 1 z 1                    | >   |
|   | Anuluj Zapisz        |      |           |               |                            |     |

W obszarze "Reprezentanci organizacji" automatycznie uzupełnia się osoba zalogowana, rejestrująca konto organizacji.

Przycisk "Zapisz" wywołuje sprawdzenie danych organizacji. W przypadku kiedy dane nie są unikalne zostanie wyświetlony następujący komunikat:

| <b>众 &gt;</b> | Zakładanie konta organizacji                                                                         |   |
|---------------|----------------------------------------------------------------------------------------------------|---|
|               | <b>Niepowodzenie</b><br>Wprowadzony numer REGON jest zajęty. Proszę wprowadzić poprawny numer REGON. | × |

## Wprowadzony numer REGON jest zajęty. Proszę wprowadzić poprawny numer REGON.

W przypadku jeśli dane są unikalne, zostanie zarejestrowane niezweryfikowane konto organizacji z przypisanym jednym reprezentantem oraz pojawi się komunikat:

| $\odot$ | Powodzenie<br>Konto organizacji zostało założone i ma status "niezweryfikowane".                                                                                                    |
|---------|----------------------------------------------------------------------------------------------------|
|         | Klient tworzący konto organizacji został dodany do jej reprezentantów.                                                                                                    |
|         | Aby wysyłać wnioski w imieniu organizacji, należy zalogować się i zmienić kontekst pracy z osoby fizycznej na kontekst organizacji.                                                                                                    |
|         | Informacje dodatkowe<br>Aby zweryfikować konto organizacji należy udać się do Powiatowego Urzędu Pracy lub do Wojewódzkiego Urzędu Pracy. W tym celu należy umówić się na wizytę i dowiedzieć<br>się jakie dokumenty należy okazać w Urzędzie. Reprezentant wnioskujący o weryfikację konta organizacji uzyskuje status reprezentanta zweryfikowanego. Reprezentant<br>zweryfikowany może samodzielnie weryfikować konta pozostałych reprezentantów. |
|         | Reprezentant zweryfikowany widzi metryki dokumentów wysłanych i odebranych przez siebie oraz innych reprezentantów, ma dostęp do ich treści, może wykonać ich<br>wizualizacje PDF/ HTML, może je eksportować. Może kontynuować sprawy inicjowane przez siebie oraz przez innych reprezentantów. Może odebrać odpowiedzi adresowane<br>do niego, albo do innych reprezentantów po potwierdzeniu podpisem elektronicznym.                              |
|         | Reprezentant niezweryfikowany widzi metryki dokumentów wysłanych i odebranych przez siebie, ma dostęp do ich treści, może wykonać ich wizualizacje PDF/ HTML, może je<br>eksportować. Może kontynuować sprawy inicjowane przez siebie. Może odebrać odpowiedzi adresowane do niego po potwierdzeniu podpisem elektronicznym.                                                                                                    |
|         | Reprezentant niezweryfikowany widzi metryki dokumentów wysłanych i odebranych przez innych reprezentantów, ale nie ma dostępu do ich treści, nie może wykonać ich<br>wizualizacji PDF/ HTML, nie może ich eksportować. Nie może kontynuować spraw inicjowanych przez innych reprezentantów. Nie może odebrać odpowiedzi adresowanych<br>do innych reprezentantów.                                                                                    |
|         | Zweryfikowanie konta organizacji oraz kont reprezentantów daje więcej możliwości, szczególnie dla organizacji, w której aktywnych jest kilku reprezentantów. Umożliwia obsługę spraw w przypadku nieobecności reprezentanta przez innego reprezentanta.                                                                                                    |
|         | Przejdź do strony głównej                                                                                                    |

Konto organizacji zostało założone i ma status "niezweryfikowane".

Konto organizacji można utworzyć także w urzędzie. W tym zakresie prowadzona jest ewidencja zdarzeń organizacji między innymi z informacjami o rejestracji konta organizacji, które będą widoczne zarówno po stronie urzędu jak i klienta